# Accéder à la plateforme Ecampus

- 1 Saisissez dans votre navigateur l'adresse suivante : https://ecampus.unicaen.fr/
- 2 Vous accédez à la page de connexion de la plateforme Ecampus Unicaen.

## Accès avec authentification

Vous êtes usager Unicaen (compte numérique)

### Cliquez sur "CAS compte numérique"

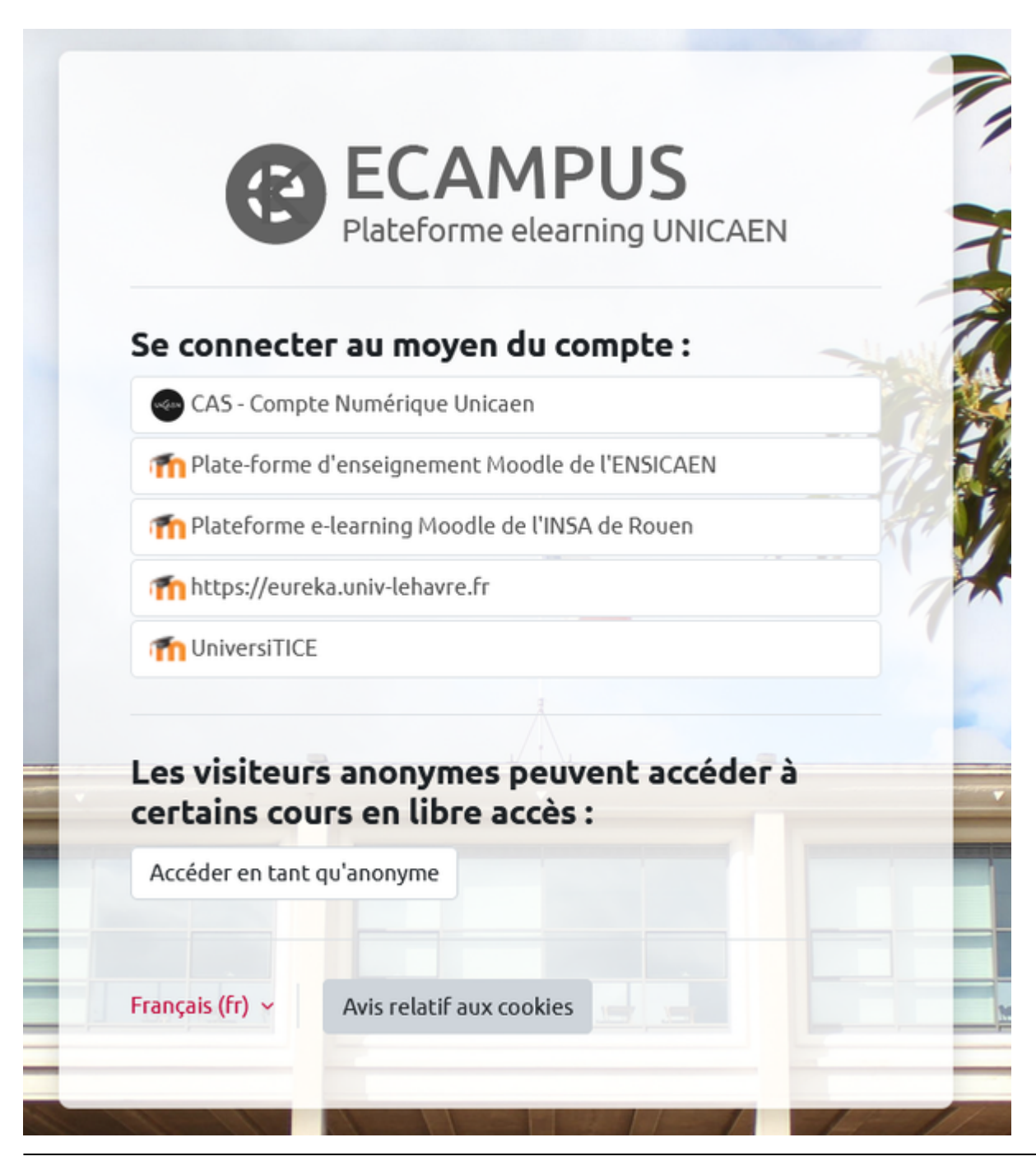

CEMU - https://webcemu.unicaen.fr/dokuwiki/

Last update: 03/07/2023 moodle4:connexion\_ecampus https://webcemu.unicaen.fr/dokuwiki/doku.php?id=moodle4:connexion\_ecampus&rev=1688388237 14:43

### **Identifiez-vous**

Votre compte numérique (CAEN) vous permet d'accéder à tous les services et outils numériques de l'Université.

+ Infos sur :https://moncomptenumerique.unicaen.fr/

+ Infos sur : https://www.unicaen.fr/votre-compte-numerique-evolue/

- Identifiez-vous à l'aide de votre compte numérique : identifiant et mot de passe.
- Cliquez sur "Se connecter".

| 16                                          | 3/4                                                                                        | Accéder à la                    |
|---------------------------------------------|--------------------------------------------------------------------------------------------|---------------------------------|
| UNIZ                                        | EN UNIVERSITÉ<br>CAEN NORMANDIE                                                            |                                 |
|                                             | Connexion                                                                                  |                                 |
| Entrez<br>de pas                            | votre identifiant et vot<br>se.                                                            | re mot                          |
| 5500090                                     | 1                                                                                          |                                 |
| Mot de pas                                  | se :                                                                                       |                                 |
|                                             |                                                                                            |                                 |
|                                             | SE CONNECTER                                                                               |                                 |
| Pour des ra<br>votre naviga<br>authentifiés | iisons de sécurité, veuillez vous déconn<br>ateur lorsque vous avez fini d'accéder a<br>3. | ecter et fermer<br>nux services |
|                                             |                                                                                            |                                 |

Copyright © 2005-2018 Apereo, Inc. Powered by Apereo Central

• Vous accédez à votre page personnelle appelée "Tableau de bord".

## Accès anonyme

#### Vous n'êtes pas usager Unicaen

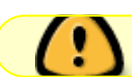

L'enseignant doit avoir donné accès à son cours avec "accès anonyme"

- Etape 1 : avoir le lien vers le cours + le mot de passe "inscription anonyme" (facultatif)
- Etape 2 : cliquer sur le lien du cours
- Etape 3 : cliquer sur "Connexion anonyme"

(réitérer l'opération si vous êtes dirigé vers une page avec message d'erreur : retour en arrière, puis à nouveau clic sur "connexion anonyme")

| Se connecto                  | er au moyen du compte                                     |          |
|------------------------------|-----------------------------------------------------------|----------|
| CAS - Compl                  | te Numérique Unicaen                                      |          |
| n Plate-forme                | d'enseignement Moodle de l'ENSIG                          | CAEN     |
| The Plateforme               | e-learning Moodle de l'INSA de Rou                        | ien      |
| ttps://eure                  | ka.univ-lehavre.fr                                        |          |
| m UniversiTICE               |                                                           |          |
| Les visiteur<br>certains cou | s anonymes peuvent a<br>urs en libre accès :<br>guianomme | ccéder à |

• Etape 4 (facultatif, si un mot de passe a été créé) : entrer le mot de passe dans le champ "Mot de passe" et cliquer sur "Envoyer"

| <ul> <li>Accès anonyme</li> </ul> |         |
|-----------------------------------|---------|
| Mot de passe                      |         |
|                                   | Envoyer |

From: https://webcemu.unicaen.fr/dokuwiki/ - CEMU

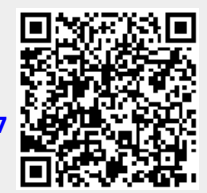

Permanent link: https://webcemu.unicaen.fr/dokuwiki/doku.php?id=moodle4:connexion\_ecampus&rev=1688388237

Last update: 03/07/2023 14:43